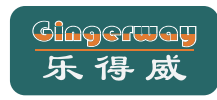

## SmartC系列智能网关 快速操作指南

\*使用产品前请仔细阅读本指南,并妥善保管。

本指南适用以下型号:

GW-9322A, GW-9323, GW-9324, GW-9325, GW-9326

### APP for Android APP for iOS

## 连接网关

操作必读

•••••

下载"ZGinger Mini"软件

### 连接电源

将配套12V电源适配器尾插插入网关背面的电源适配器接口并通电, 同时打开网关电源开关(以太网网关需接入网线)。

### 2 连接网关热点

45:30

打开智能手机, 搜索找到"Smart Center"网关无线热点并连接上, Wi-Fi缺省密码为: enjoylife123。

前 如果您使用的是以太网网关,请略去这一步。

## 

打开"ZGinger Mini"软件, 扫描网关背后二维码新建网关。Wi-Fi 网关请点击"本地"登录。以太网网关建议直接"云"登录,如需 "本地"登录,请在网关设置中将IP地址设置为以太网网关LCD屏 上显示的IP地址。

网关的初始用户名为"admin"和"user",默认密码均为"123456" 使用 "admin" 登录, 能执行所有操作; 使用 "user" 登录, 能控制 设备, 但不能编辑。

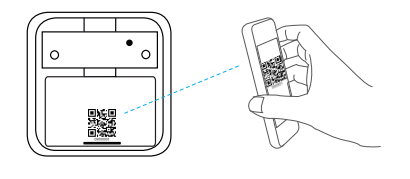

i 若二维码丢失,请在APP中手动添加网关。

网络设置

进入主界面,点击左上角菜单键"量",选择" 🔪 编辑"键, 然后点击主界面上的网关图标" " 进入到网关设置界面; 点击 "网络",将网关设备角色切换为"终端",然后输入所要连 接的Wi-Fi网络的SSID名称、安全模式和密码,轻触" < "返回,

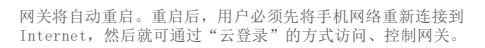

•••○ 中国移动 ♥ 上午水58 ④ ♥ 27% € ••••○ 中国移动 平 上午9:58 ④ ● 27% ■ ●●●○○中国移动 ♥ 上午水59 ※ ♥ 27% ■ 网关设置 -网络 设备角色 O AP (e) #58 😭 នៅនាំខេងដ JD名称 15. 通用 安全 WPA/WPA 💡 网络 终端 1 ax DHCP使能 合 备份与恢复 IP地址 192,168,1,10 × 1862 子网接码 255.255.255.0 它 定时器 网关 192,168,1,1 14 触发器 DNS 192,168,1,1 10 10

以太网网关请跳过此步骤。

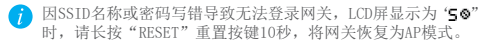

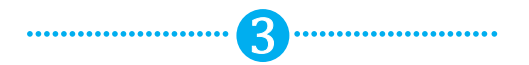

绑定智能设备

#### 添加设备(以智能开关为例)

进入主界面,点击左上角菜单键" ■"选择"编辑",点击右上 角"+"号,选择"智能设备",输入名称之后,长按需要绑定的 智能设备按键,使其进入"绑定"状态,然后点击软件中的"开始 绑定",提示绑定成功后,点击"返回"键返回,并点击"完成"

2 14 长按进入绑定状态 下午1:42 新建智能设 名称 10番1 设备类型 扩展类型 设备ID

## 常见问题

### Q: 网关面板无反应,该如何操作?

A: 1、检查是否接通电源,并打开网关后盖检查电源开关是否拨至 "ON"状态。

### Q: 无法登录网关?

A: "本地"无法登录 请将网关登录界面的IP地址修改为网关当前IP地址,并检查登录 设备网络跟网关网络是否处于同一局域网内。

"云"无法登录

- 1、检查网关是否有连接云服务器;
- 2、请在网关登录界面选择跟网关设置相同的云服务器,并检查
- 手机等设备是否已连接Internet网络; 3、在对Wi-Fi网关进行网络设置时,因SSID名称或密码写错导致

无法登录网关, 网关LCD屏显示为"5◎"时, 请长按"RESET" 重置按键10秒,将网关重置,并重新按照"网络设置"进行操作。

### Q: 收不到GSM本地报警通知

▲ · 將您需要接收报警通知的电话号码加入到报警电话里,并确保能 正常通话及发送短信。

## 限制物质或元素标识表

|   | 部份名称 | 《电子信息产品污染控制管理办法》限制物质或元素 |           |           |                |               |                 |
|---|------|-------------------------|-----------|-----------|----------------|---------------|-----------------|
|   |      | 铅<br>(Pb)               | 汞<br>(Hg) | 镉<br>(Cd) | 六价铬<br>(Cr VI) | 多溴联苯<br>(PBB) | 多溴二苯酯<br>(PBDE) |
| ſ | 金属件  | ×                       | 0         | 0         | 0              | 0             | 0               |
|   | 塑料板  | 0                       | 0         | 0         | 0              | 0             | 0               |
|   | 线路板  | ×                       | 0         | 0         | 0              | 0             | 0               |
|   | 玻璃   | 0                       | 0         | 0         | 0              | 0             | 0               |
|   | 电源   | ×                       | 0         | 0         | 0              | 0             | 0               |
| ĺ | 附件   | ×                       | 0         | 0         | 0              | 0             | 0               |
| 1 |      |                         |           |           |                |               |                 |

:表示限制物质在该部件所有均质材料中的含量均在 SJ/T 11363-2006 标准规定的 限量要求以下。

:表示限制物质至少在该部件的某一均质材料中的含量超出 SJ/T 11363-2006 标准 规定的限量要求。

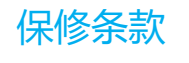

1、本产品保修期自购买之日起一年(以发票为准,若发票遗失,则 以产品出厂日期为准)保修期内,凡属于正常使用情况下产品本身 质量问题引起的故障,乐得威将给予免费维修。您自购买之日起七 天内产品出现质量问题可享受免费换货。

下列情况不在保修之列:

- 1、使用环境或条件不当导致的任何故障或缺陷;
- 2、不当安装、错误使用、非授权维修、修改、事故、不可抗力事
- 件或其他外部原因导致的任何故障或缺陷;
- 3、使用第三方产品、软件或组件而引发的任何故障或缺陷;
- 4、产品已超出保修期限; 5、产品条形码无法辨识或不匹配;
- 6、其他非产品本身设计、技术、制造、质量等问题而导致的故障 或损坏。

# 服务支持

如果您在使用过程中遇到任何问题,您可以登录乐得威官网联系 在线客服,或拨打客服热线。 服务热线: 0755-28779595 传真号码: 0755-28779405 乐得威官网: www.gingerway.com

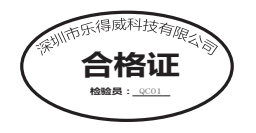

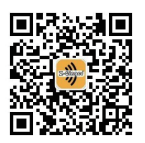

"乐得威智能"公众号

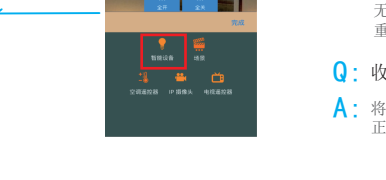

201709 V1.0

控制设备

完成上述步骤之后,用户就可以通过手机远程查询、控制 已经绑定好的设备。 如需控制更多设备,请重复"添加设备"操作。更多功能 详情,请参照相关智能网关说明书。